# 学生注册与选课

注意:本使用手册适用于本校学生直接学习在线开放课程(MOOC)的情

况,为了期末能够核实本校学生学习成绩,学生注册成功后,务必完成如下两项 操作:

# (1) 按照格式修改本人昵称:本校英文简称+本人学号+本人姓名,例如:

JMU201621111006 陈亮;

## (2) 填写所在高校名称。

学生可以选择在电脑或手机上学习、讨论和完成测验,但是完成主观题作业需要在电脑上 完成。

#### 1. 注册与登录

## 1)访问福建省高校在线教育联盟 www.fooc.org.cn

#### 搜索到计划选修的课程

诊觉<sup>爱课程</sup> 福建省高校在线教育联盟 FOOC 课程 学习中心 首页 新闻公告 课程检索 FOOC 联盟课程 所有课程 26 细胞生物学 工程技术 6 电气控制实践训练 4 文学艺术 1 哲学历史 6 数学建模 电气控制实践训练 细胞生物学 经管法学 2 ▲ 谭忠 ▲ 李继芳 ▲ 叶军 5 基础科学 ♀ 厦门大学 ♀ 厦门大学 ♀ 厦门大学 3 农林医药 微生物学与免疫学实验 C程序设计基础 遗传与分子生物学实验 微生物学与免疫学实验 C程序设计基础 ▲ 章军 ▲ 张连茹 ▲ 黄洪艺 ♀ 厦门大学 ♀ 厦门大学 ♀ 厦门大学

## 点击课程图片,打开课程页面

| 💙 中国大学MOOC                                                                                           | 课程                                           | 学校                                     | ① 学校云                                             | 2 客戶端                                                     |                                                                | Q、 搜索感兴趣的课程           | 登录 注册                    |
|----------------------------------------------------------------------------------------------------|----------------------------------------------|----------------------------------------|---------------------------------------------------|-----------------------------------------------------------|----------------------------------------------------------------|-----------------------|--------------------------|
| 使門大学 KAMEN UNIVERSITY 数学建模 地路用科学思考、习惯用数据说话! 三百六十行、行行業数学的原因吗?    想 赛和美国数学建模竞赛厦门大学赛前路                  | ——亲爱的同学们<br>题通过数学建模的<br>训!!!受训一;             | : 想学会用数:<br>方法提升我们<br>次受益终生!           | 哩的方法描述自然现<br>9生活品位吗?请参                            | 蒙和社会观察吗? 想了<br>如全国大学生数学建模街                                | ff a                                                           | 播放视频简介 〇              |                          |
| 课程概述                                                                                                 |                                              |                                        |                                                   |                                                           |                                                                | 第1次开课                 |                          |
| 本课程是在国家精品资源共享课程'数<br>国大学生数学建模竞赛的培训课程。<br>本课程从数学产生的源头问题出发引让<br>数方法和初等几何方法,进一步地,言<br>法);同时还介绍了优化方法建模,F | 学建模"的基础上<br>出各种数学建模的<br>我们也介绍离散动<br>即动态优化方法( | 转型升级而成<br>问题与方法,<br>1力学方法(差<br>1变分法)和静 | 的MOOC,同时也是<br>内容涉及数学建模的<br>分方程)和连续动力<br>态优化方法(线性与 | 夏门大学组织高敏社杯 全員<br>步骤与论文写作规范,:<br>学方法(常微分方程方:<br>整数规划、非线性规划 | 大学生数学建模竞赛和美<br>切等分析方法、初等代<br><del>去和偏微分分程分</del><br>、动态规划、图论与组 | 课程已进行至开课: 9月<br>2/14周 | 129日 10:00<br>月31日 23:30 |

## 2) 点击注册

中国大学 MOOC 平台支持多种账号登录方式,可以选择注册账户登录或者直接用第 3 方登

## 录。注意:务必记住本次进入的方式,只能以该账号登录学习本校的专属课程。

| 使用网易邮箱帐号登录使用爱课程网帐号登录       | 使用第三方帐号快速登录: |
|----------------------------|--------------|
| <b>오</b> 常用邮箱或网易邮箱         |              |
| ▲ 密码                       |              |
| 登录<br>→ +天内免登录   忘记密码? 去注册 |              |

注册成功后按照如下格式修改本人昵称:本校英文简称+本人学号+本人姓名,例如:

#### JMU201621111006 陈亮

#### 同时填写所在高校名称。

## 3)选修课程

注册后,点击要学习的课程,"报名参加"该课程的学习

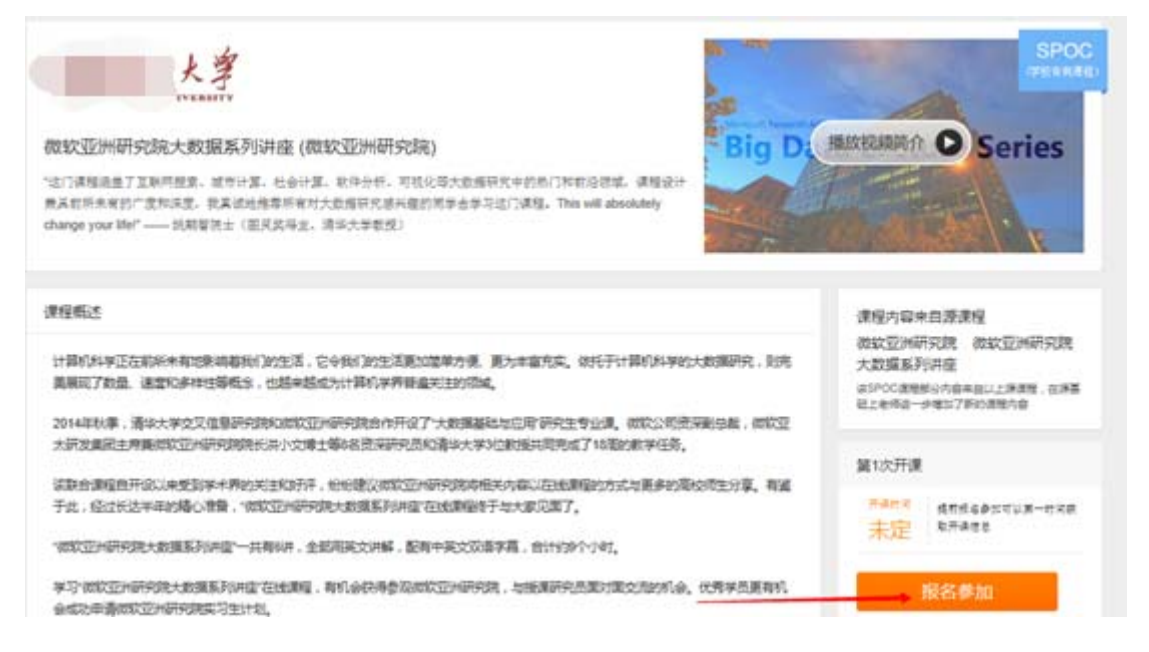

附:选定对应的课程后,可以收藏课程首页或通过右上角头像下拉菜单中"我的课程"进入

| 🔰 中国大学MOOC                                                                                                    | 课程                             | 学校       | ⑤ 学校云       | 🗋 客戶端          | Q、 搜索感兴趣的课程                   | 你好 , panykt145 📻                                    |
|----------------------------------------------------------------------------------------------------|--------------------------------|----------|-------------|----------------|-------------------------------|-----------------------------------------------------|
|                                                                                                    |                                |          |             | 东北师            | 范大学                           | 正使用 微信 第号登录<br>此的课程<br>地的学校云<br>设置<br>通出<br>如市达大学>> |
| 於 於 於 於 的 求 的 求 的 求 的 求 的 求 的 求 的 求 的 求 的 求 的 》 的 》 》 》 》 》 》 》 》 》 》 》 》 》 》 》 》 》 》 》 》 》 》 》 》 》 》 》 》 》 》 》 》 》 》 》 》 》 》 》 》 》 》 》 》 》 》 》 》 》 》 》 》 》 》 》 》 》 》 》 》 》 》 》 》 》 》 》 》 》 》 》 》 》 》 》 》 》 》 》 》 》 》 》 》 》 》 》 》 》 》 》 》 》 》 》 》 》 》 》 》 》 》 》 》 》 》 》 》 》 》 》 》 》 》 》 》 》 》 》 》 》 》 》 》 》 》 》 》 》 》 》 》 》 》 》 》 》 》 》 | 的常用邮箱没有完成到<br>查看希助             | 金证,为了避免错 | 过重要课程通知和错过的 | 电子证书发放,请尽快验证哦。 | 2发送验证邮件,前往邮箱<br>正在进行 即将开始 日始束 | ◎ 十门 <mark>好课</mark><br>陪你迎接新学 <mark>!</mark> ⊘     |
| 学<br>金<br>Big Data Lecture Series                                                                                                    | 微软亚洲研究院大生<br>湖南大学 许莹<br>查看课程信息 | 数据系列讲座。  | (微软亚洲研究院)   |                | 开课时间待定                        | 和市趣的人起。<br>是一种什么样的体。<br>DEA大学MOOC<br>出地教育版道 全新上线    |

#### 4) 课程学习

根据授课教师的"评价标准",结合本校学分认定要求,完成开放课程的学习。包括但不限于"课件"等课程内容的学习,"测验与作业"、"考试"和"讨论"等的完成。

- 2. 手机学习(客户端应用)
- 2.1 扫描下载官方 app

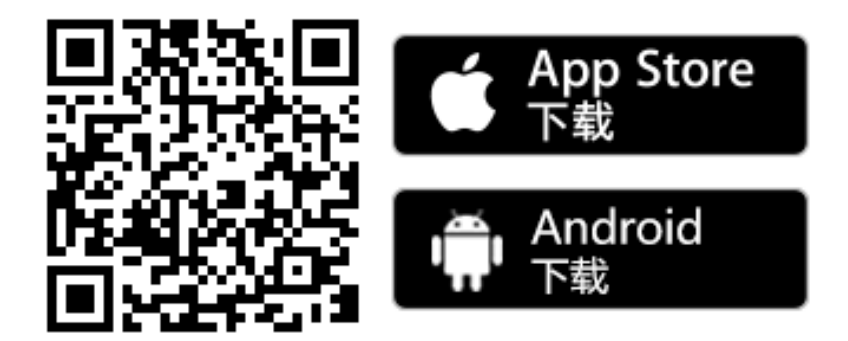

## 2.2 APP 移动学习

打开 APP——"我的学习"——"登录" 可以选择注册、账号登录或第 3 方登录

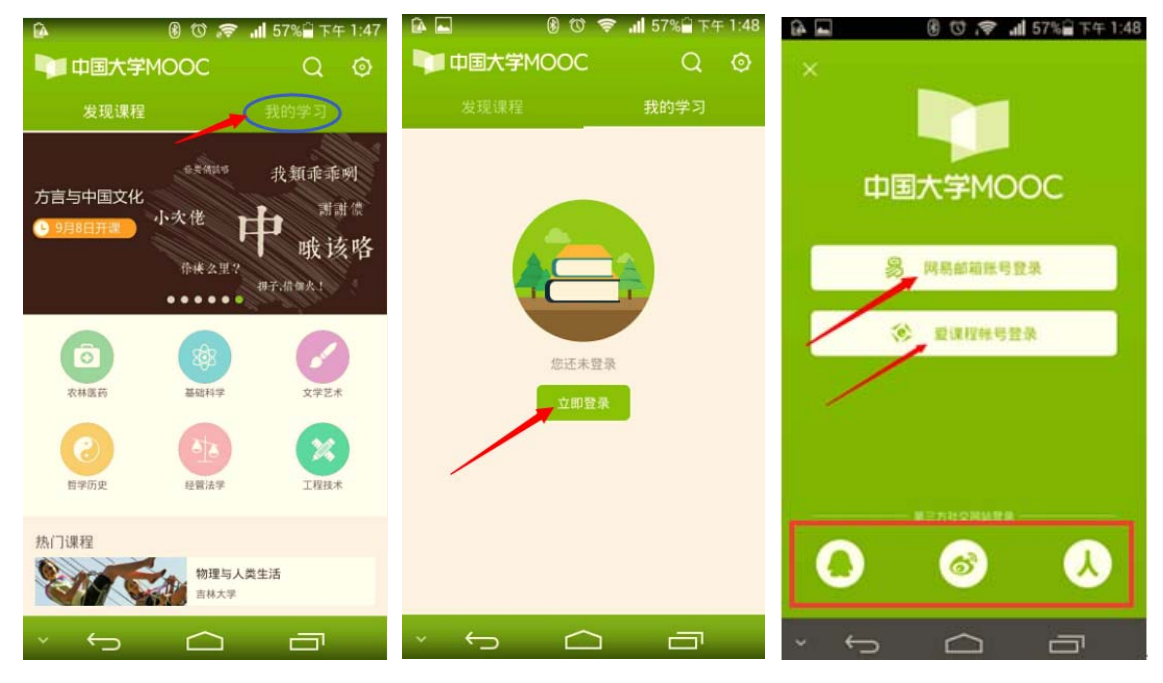